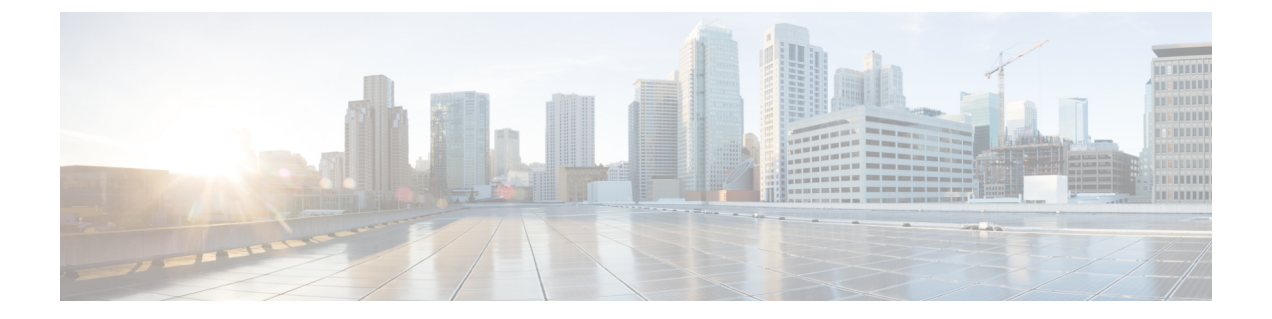

# AWS EC2 への Cisco Crosswork Network Controller のインストール

この章は次のトピックで構成されています。

- •インストールの概要 (1ページ)
- CF テンプレート画像の抽出 (2ページ)
- ロールとポリシーの権限 (3ページ)
- CloudFormation (CF) テンプレートパラメータの構成 (4ページ)
- •モジュールの展開方法を使用したインストール (19ページ)
- CF テンプレートの展開の管理 (28 ページ)
- Crosswork UI へのアクセス (30 ページ)
- Crosswork Data Gateway インストール後のタスク (32 ページ)

# インストールの概要

このセクションでは、Amazon EC2 に Cisco Crosswork をインストールする方法の概要を説明します。

Cisco Crosswork は、CloudFormation (CF) テンプレートを使用してクラスタスタックを展開し ます。CF プロセスは、クラスタを構築する手動の手順よりも高速でエラーが発生しにくいで すが、クラスタの展開の詳細を含む CF テンプレートを準備するために必要なスキルを持って いる必要があります。

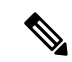

(注) 「スタック」と「インスタンス」という用語は、それぞれクラスタと VM を指します。

C)

重要 提供されるCFテンプレート(.yamlファイル)はサンプルであり、本番環境設定に従ってカス タマイズし、この章で説明するステップに従って実行する必要があります。

# CF テンプレート画像の抽出

このセクションでは、Cisco Crosswork CF テンプレートイメージを抽出して検証する手順について説明します。

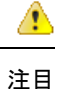

目 このトピックで言及されているファイル名はサンプル名であり、リリースバージョンの実際の ファイル名とは異なる場合があります。

ステップ1 CF テンプレートパッケージ (cw-na-platform-cft-5.0.0-signed.tar.gz) をダウンロードします。

ステップ2 次のコマンドを使用して、パッケージを解凍します。

tar -xzvf cw-na-platform-cft-5.0.0-signed.tar.gz

パッケージの内容が新しいディレクトリに解凍されます。この新しいディレクトリには、CFテンプレート イメージと、イメージの検証に必要なファイルが含まれています。

次に例を示します。

```
tar -xzvf cw-na-platform-cft-5.0.0-signed.tar.gz
x CFT-5.0.0_release500_2.tar.gz
x CFT-5.0.0_release500_2.tar.gz.signature
x README
x CW-CCO_RELEASE.cer
x cisco_x509_verify_release.py3
x cisco x509 verify release.py
```

- **ステップ3** README ファイルに目を通して、パッケージの内容、および次の手順による検証方法を理解します。
- ステップ4 前の手順で作成したディレクトリに移動し、次のコマンドを使用してインストーライメージの署名を確認 します。

(注) python --version を使用して、マシンの Python バージョンを確認します。

Python 2.x を使用している場合は、次のコマンドを使用してファイルを検証します。

python cisco\_x509\_verify\_release.py -e <.cer file> -i <.tar.gz file> -s <.tar.gz.signature file>
-v dgst -sha512

Python 3.x を使用している場合は、次のコマンドを使用してファイルを検証します。

python cisco\_x509\_verify\_release.py3 -e <.cer file> -i <.tar.gz file> -s <.tar.gz.signature file>
-v dgst -sha512

次に例を示します。

python cisco\_x509\_verify\_release.py3 -e CW-CCO\_RELEASE.cer -i CFT-5.0.0\_release450\_2.tar.gz -s CFT-5.0.0\_release450\_2.tar.gz.signature -v dgst -sha512 Retrieving CA certificate from http://www.cisco.com/security/pki/certs/crcam2.cer ... Successfully retrieved and verified crcam2.cer. Retrieving SubCA certificate from http://www.cisco.com/security/pki/certs/innerspace.cer ... Successfully retrieved and verified innerspace.cer. Successfully verified root, subca and end-entity certificate chain. Successfully fetched a public key from CW-CCO\_RELEASE.cer. Successfully verified the signature of CFT-5.0.0 release450 2.tar.gz using CW-CCO RELEASE.cer パッケージの内容が抽出され、正常に検証されます。

ステップ5 ディレクトリで install-cnc-templates ファイルを見つけ、その [説明 (Description)] セクションに記載されて いる指示に従います。

> ディレクトリ内の CF テンプレートをカスタマイズして、Amazon EC2 に Cisco Crosswork をインストール します。

#### 次のタスク

以下のインストールワークフローに戻ります。AWS EC2 への Cisco Crosswork Network Controller のインストール

# ロールとポリシーの権限

このセクションでは、Amazon に CF テンプレートを展開するときに必要なロールとポリシー の権限について説明します。ロールを作成および管理する方法については、Amazonのドキュ メントを参照してください。

| 表 1: Amazon EC2 のロールと、 | ロールに割り当てられたアクション |
|------------------------|------------------|

| 役割     | アクション(Actions)                                                                                                    |
|--------|----------------------------------------------------------------------------------------------------|
| EC2    | DescribeInternetGateways, DescribeNetworkInterfaces,<br>DescribeImages, DeleteLaunchTemplate, DescribeSubnets,<br>DescribeAccountAttributes, DescribeSecurityGroups, RunInstances,<br>DescribeVpcs, DescribeInstances, CreateNetworkInterface,<br>CreateTags, DescribeKeyPairs, CreateLaunchTemplate,<br>DeleteNetworkInterface, TerminateInstances |
| ELB    | DescribeLoadBalancers、CreateLoadBalancer、<br>ModifyLoadBalancerAttributes、AddTags、DeleteLoadBalancer                                                                                                    |
| ELB v2 | DescribeLoadBalancers、CreateLoadBalancer、AddTags、<br>DeleteLoadBalancer、CreateTargetGroup、CreateListener、<br>DeleteListener、DescribeTargetGroups、<br>ModifyLoadBalancerAttributes、DescribeListeners、RegisterTargets、<br>DeleteTargetGroup、ModifyTargetGroupAttributes、<br>DescribeTargetHealth                                                      |
| IAM    | CreateNodegroup、DescribeNodegroup、DeleteNodegroup                                                                                                    |

# **CloudFormation**(CF)テンプレートパラメータの構成

このセクションでは、モジュールの展開に指定する必要がある重要なパラメータについて説明 します。

- Cisco Crosswork クラスタ VM をインストールするための CF テンプレートパラメータ (4 ページ)
- Crosswork Data Gateway をインストールするための CF テンプレートパラメータ (11 ページ)
- NSO をインストールするための CF テンプレートパラメータ (15 ページ)
- 単一のハイブリッドクラスタまたはワーカーノードをインストールするための CF テンプ レートパラメータ (16ページ)

#### C-

- 重要 ・テンプレートの作成に必須のパラメータを、明示的に示しています。この表示のないパラメータはオプションであり、デフォルト値が設定されています。これは、展開要件に基づいて変更できます。
  - ・パラメータとして入力するすべての IP アドレスが使用可能である必要があります。

### Cisco Crosswork クラスタ VM をインストールするための CF テンプレー トパラメータ

このセクションでは、Amazon EC2 に 3 つのハイブリッド VM を備えた Cisco Crosswork Cluster VM を展開するために必要なパラメータについて説明します。また、管理およびデータの NLB パラメータについても説明します。

クラスタノードおよび展開するその他の仮想マシンのサブネットを決定したら、必要な数の VM(および仮想 IP アドレス)をサポートするのに十分な IP アドレスがあることを確認しま す。

| パラメータ    | 説明                                                                                                    |
|----------|----------------------------------------------------------------------------------------------------|
| VpcId    | 既存の仮想プライベートクラウド(VPC)のVPC ID。たとえば、vpc-0f83aac74690101a3です。                                                            |
| SecGroup | スタックに適用する必要がある事前作成されたセキュリティグ<br>ループ。たとえば、sg-096ff4bc355af16a0です。グループは、<br>ポート22、30160:31560への入力アクセスを許可する必要があ<br>ります。 |

#### 表 2: Cisco Crosswork クラスタ VM 展開パラメータ

| パラメータ                | 説明                                                                                                    |
|----------------------|----------------------------------------------------------------------------------------------------|
| CwSSHPassword        | Crosswork Network Controller の SSH パスワード。<br>重要 パスワードには外部のシークレットストアを使用す<br>ることをお勧めします。                                   |
| CwAmild              | Crosswork の AMI ID。<br>これは必須パラメータです。                                                                                     |
| CwMgmtSubnet1Id      | Crosswork VM 1 の管理サブネット。<br>これは必須パラメータです。                                                                                |
| CwMgmtSubnet2Id      | Crosswork VM 2 の管理サブネット。<br>これは必須パラメータです。                                                                                |
| CwMgmtSubnet3Id      | Crosswork VM 3 の管理サブネット。<br>これは必須パラメータです。                                                                                |
| CwMgmtSubnet1Netmask | ドット付き10進数形式の最初の管理サブネットネットマスク。<br>たとえば、255.255.255.0と指定します。このパラメータは、単<br>ーのインターフェイスに展開する場合は無視されます。<br>これは必須パラメータです。       |
| CwMgmtSubnet2Netmask | ドット付き 10 進数形式の 2 番目の管理サブネットネットマス<br>ク。たとえば、255.255.255.0 と指定します。このパラメータ<br>は、単一のインターフェイスに展開する場合は無視されます。<br>これは必須パラメータです。 |
| CwMgmtSubnet3Netmask | ドット付き 10 進数形式の3番目の管理サブネットネットマス<br>ク。たとえば、255.255.255.0と指定します。このパラメータ<br>は、単一のインターフェイスに展開する場合は無視されます。<br>これは必須パラメータです。    |
| CwMgmtSubnet1Gateway | 選択したデータサブネット上の管理デフォルトゲートウェイ。<br>通常、サブネットの最初のアドレスです。このパラメータは、<br>シングル インターフェイス モードで展開されている場合は無<br>視されます。<br>これは必須パラメータです。 |

| パラメータ                      | 説明                                                                                                    |  |  |  |
|----------------------------|----------------------------------------------------------------------------------------------------|--|--|--|
| CwMgmtSubnet2Gateway       | 選択したデータサブネット上の管理デフォルトゲートウェイ。<br>通常、サブネットの最初のアドレスです。このパラメータは、<br>シングルインターフェイス モードで展開されている場合は無<br>視されます。                        |  |  |  |
|                            | これは必須パラメータです。                                                                                                    |  |  |  |
| CwMgmtSubnet3Gateway       | 選択したデータサブネット上の管理デフォルトゲートウェイ。<br>通常、サブネットの最初のアドレスです。このパラメータは、<br>シングルインターフェイス モードで展開されている場合は無<br>視されます。                        |  |  |  |
|                            | これは必須パラメータです。                                                                                                    |  |  |  |
| ManagementVIPName          | Crosswork Management VIP 名。たとえば、dev1-cwmgnt です。                                                                               |  |  |  |
|                            | これは Crosswork クラスタにアクセスするためのホスト名になります。                                                                                        |  |  |  |
| DataVIPName                | Crosswork Data VIP 名。たとえば、dev1-cwdata です。                                                                                     |  |  |  |
| Route53DomainName          | すべての Route53 オブジェクトに使用されるドメイン名。                                                                                               |  |  |  |
|                            | Crosswork クラスタの DNS ドメイン名です。                                                                                                  |  |  |  |
|                            | これは必須パラメータです。                                                                                                    |  |  |  |
| HostedZoneId               | ドメイン名(Route53DomainName)が指定されたホストゾーン<br>ID。ネットワークロードバランサ(NLB)の展開には、事前定<br>義された Route53 ホストゾーンが必要です。                           |  |  |  |
|                            | これは必須パラメータです。                                                                                                    |  |  |  |
| UseExternalNLB             | Crosswork クラスタ(マルチ AZ またはサブネット)または<br>Crosswork VIP(単一の AZ またはサブネットのみ)に外部 NLB<br>を使用するかどうかを決定します。オプションは True または<br>False です。 |  |  |  |
|                            | これは必須パラメータです。                                                                                                    |  |  |  |
| CwClusterPlacementStrategy | 単一の可用性ゾーンに有効なEC2インスタンスの配置戦略。デ<br>フォルトの「クラスタ」では、最大スループットが保証されま<br>す。次のオプションがあります。                                              |  |  |  |
|                            | • cluster                                                                                                    |  |  |  |
|                            | • partition                                                                                                    |  |  |  |
|                            | • spread                                                                                                    |  |  |  |

| パラメータ                   | 説明                                                                                                    |
|-------------------------|----------------------------------------------------------------------------------------------------|
| CwNodeType              | 展開用の <b>Crosswork</b> ノードタイプ。オプションはHybridまたは<br>Worker です。                                                       |
|                         | 交換用のハイブリッドノードは、交換するハイブリッドノード<br>と同じ IP アドレスを再利用する必要があります。                                                        |
|                         | デフォルト値は Worker です。                                                                                               |
|                         | これは必須パラメータです。                                                                                                    |
| InterfaceDeploymentMode | 導入モード。                                                                                                    |
|                         | オプションは、管理インターフェイスを展開する場合は1、管理インターフェイスとデータインターフェイスを展開する場合は2です。                                                    |
| CwDataSubnet1Id         | Crosswork VM1のデータサブネット。                                                                                          |
|                         | 単一のインターフェイスでは、管理インターフェイスが展開さ<br>れているサブネットで展開が行われます。                                                              |
|                         | これは必須パラメータです。                                                                                                    |
| CwDataSubnet2Id         | Crosswork VM 2 のデータサブネット。                                                                                        |
|                         | 単一のインターフェイスでは、管理インターフェイスが展開さ<br>れているサブネットで展開が行われます。                                                              |
|                         | これは必須パラメータです。                                                                                                    |
| CwDataSubnet3Id         | Crosswork VM 3 のデータサブネット。                                                                                        |
|                         | 単一のインターフェイスでは、管理インターフェイスが展開さ<br>れているサブネットで展開が行われます。                                                              |
|                         | これは必須パラメータです。                                                                                                    |
| CwDataSubnet1Netmask    | ドット付き 10 進数形式の最初のデータ サブネット ネットマス<br>ク。たとえば、255.255.255.0 と指定します。このパラメータ<br>は、シングルインターフェイス モードで展開する場合は無視<br>されます。 |
|                         | これは必須パラメータです。                                                                                                    |
| CwDataSubnet1Gateway    | 選択したデータサブネットの最初のデフォルトデータゲート<br>ウェイ。通常、この値はサブネットの最初のアドレスです。こ<br>のパラメータは、シングルインターフェイスモードで展開す<br>る場合は無視されます。        |
|                         | これは必須パラメータです。                                                                                                    |

| パラメータ                | 説明                                                                                                    |
|----------------------|----------------------------------------------------------------------------------------------------|
| CwDataSubnet2Netmask | ドット付き 10 進数形式の 2 番目のデータ サブネット ネットマ<br>スク。たとえば、255.255.0と指定します。このパラメータ<br>は、シングルインターフェイス モードで展開する場合は無視<br>されます。     |
|                      | これは必須パラメータです。                                                                                                    |
| CwDataSubnet2Gateway | ドット付き 10 進数形式の2番目のデータ サブネット ネットマ<br>スク。このパラメータは、シングル インターフェイス モード<br>で展開する場合は無視されます。                               |
|                      | これは必須パラメータです。                                                                                                    |
| CwDataSubnet3Netmask | ドット付き 10 進数形式の 3 番目のデータ サブネット ネットマ<br>スク。たとえば、255.255.255.0と指定します。このパラメータ<br>は、シングルインターフェイス モードで展開する場合は無視<br>されます。 |
|                      | これは必須パラメータです。                                                                                                    |
| CwDataSubnet3Gateway | ドット付き 10 進数形式の 3 番目のデータ サブネット ネットマ<br>スク。このパラメータは、シングル インターフェイス モード<br>で展開する場合は無視されます。                             |
|                      | これは必須パラメータです。                                                                                                    |
| CwMgmtVIP            | 現在の Crosswork Management VIP アドレス。                                                                                 |
| CwDataVIP            | 現在の Crosswork Data VIP アドレス。外部 NLB を使用する場合は、このパラメータを空のままにすることができます。                                                |
| CwlMgmtIP            | 管理サブネット上のフリーアドレス。指定しない場合、アドレ<br>スは自動的に割り当てられます。                                                                    |
| CwlDataIP            | データサブネット上のフリーアドレス。指定しない場合、アド<br>レスは自動的に割り当てられます。                                                                   |
| Cw2MgmtIP            | 管理サブネット上のフリーアドレス。指定しない場合、アドレ<br>スは自動的に割り当てられます。                                                                    |
| Cw2DataIP            | データサブネット上のフリーアドレス。指定しない場合、アド<br>レスは自動的に割り当てられます。                                                                   |
| Cw3MgmtIP            | 管理サブネット上のフリーアドレス。指定しない場合、アドレ<br>スは自動的に割り当てられます。                                                                    |
| Cw3DataIP            | データサブネット上のフリーアドレス。指定しない場合、アド<br>レスは自動的に割り当てられます。                                                                   |

| パラメータ          | 説明                                                                            |
|----------------|-------------------------------------------------------------------------------|
| OtherCwMgmtIP1 | 既存の Crosswork ノードの管理 IP アドレス は。これは、展開<br>が外部ロードバランサで行われる場合に使用されます。            |
| OtherCwMgmtIP2 | 既存の Crosswork ノードの管理 IP アドレス \#2。このパラメー<br>タは、展開が外部ロードバランサで行われる場合に使用されま<br>す。 |
| OtherCwDataIP1 | 既存のCrossworkノードのデータIPアドレスは1。このパラメー<br>タは、展開が外部ロードバランサで行われる場合に使用されま<br>す。      |
| OtherCwDataIP2 | 既存のCrossworkノードのデータIPアドレス\#2。このパラメー<br>タは、展開が外部ロードバランサで行われる場合に使用されま<br>す。     |

#### 表 3: Crosswork VM のカスタマイズ

| パラメータ             | 説明                                                                                                    |
|-------------------|----------------------------------------------------------------------------------------------------|
| InstanceType      | ノードインスタンスの EC2 インスタンスタイプ。                                                                                       |
|                   | これは必須パラメータです。                                                                                                   |
| RunAsSpotInstance | スポットインスタンス。                                                                                                    |
|                   | 次のオプションがあります。                                                                                                   |
|                   | <ul> <li>True:機能を有効にします。</li> </ul>                                                                             |
|                   | • False:機能を無効にします。                                                                                              |
|                   | デフォルト値は False です。                                                                                               |
|                   | これは必須パラメータです。                                                                                                   |
| DataDiskSize      | Crosswork のデータディスクサイズ。デフォルトは 450 GB で、ほ<br>とんどの展開で問題ないはずです。シスコカスタマーエクスペリ<br>エンス チームから特に指示がない限り、デフォルトを入力しま<br>す。 |
|                   | これは必須パラメータです。                                                                                                   |
| K8sServiceNetwork | Kubernetes サービスネットワークのネットワークアドレス。CIDR<br>範囲は「/16」固定です。指定しない場合、デフォルト、つまり<br>10.96.0.0 が使用されます。                   |
|                   | これは必須パフメータです。                                                                                                   |

| パラメータ           | 説明                                                 |
|-----------------|----------------------------------------------------|
| K8sPodNetwork   | Kubernetes ポッドネットワークのネットワークアドレス。CIDR 範囲は「/16」固定です。 |
|                 | これは必須パラメータです。                                      |
| SkipAutoInstall | 自動インストールのスキップ機能を構成します。次のオプション<br>があります。            |
|                 | <ul> <li>True:機能を有効にします。</li> </ul>                |
|                 | • False:機能を無効にします。                                 |
|                 | デフォルト値は False です。                                  |
|                 | これは必須パラメータです。                                      |

表 4: Cisco Crosswork クラスタ管理 NLB 展開パラメータ

| パラメータ                | 説明                                                       |  |  |  |  |
|----------------------|----------------------------------------------------------|--|--|--|--|
| VpcId                | 既存の仮想プライベートクラウド(VPC)のVPCID。たとえば、vpc-0f83aac74690101a3です。 |  |  |  |  |
| CwTargetSubnetIdList | これは Crosswork 管理サブネットのリストです。                             |  |  |  |  |
|                      | これは必須パラメータです。                                            |  |  |  |  |
| CwTargetIP1          | これは Crosswork VM 管理 IP です。このテンプレートでは、<br>これは必須パラメータです。   |  |  |  |  |
| CwTargetIP2          | これは Crosswork VM 管理 IP です。このテンプレートでは、<br>これは必須パラメータです。   |  |  |  |  |
| CwTargetIP3          | これは Crosswork VM 管理 IP です。このテンプレートでは、<br>これは必須パラメータです。   |  |  |  |  |
| Route53DomainName    | すべての Route53 オブジェクトに使用されるドメイン名。                          |  |  |  |  |
|                      | これは必須パラメータです。                                            |  |  |  |  |
| HostName             | すべての Route53 オブジェクトに使用されるドメイン名。                          |  |  |  |  |
|                      | これは必須パラメータです。                                            |  |  |  |  |
| HostedZoneId         | ホストゾーン ID。                                               |  |  |  |  |
|                      | これは必須パラメータです。                                            |  |  |  |  |

|  | 表 | 5: | デー | タ | NLB | 展開/ | パラ | X | -5 |
|--|---|----|----|---|-----|-----|----|---|----|
|--|---|----|----|---|-----|-----|----|---|----|

| パラメータ                | 説明                                                            |
|----------------------|---------------------------------------------------------------|
| VpcId                | 既存の仮想プライベートクラウド (VPC) の VPC ID。たとえば、vpc-0f83aac74690101a3 です。 |
| CwTargetSubnetIdList | Crosswork VM の最初の管理サブネット。                                     |
|                      | これは必須パラメータです。                                                 |
| CwTargetIP1          | 管理サブネット上のフリーアドレス。指定しない場合、アド<br>レスは自動的に割り当てられます。               |
| CwTargetIP2          | 管理サブネット上のフリーアドレス。指定しない場合、アド<br>レスは自動的に割り当てられます。               |
| CwTargetIP3          | 管理サブネット上のフリーアドレス。指定しない場合、アド<br>レスは自動的に割り当てられます。               |
| Route53DomainName    | すべての Route53 オブジェクトに使用されるドメイン名。                               |
|                      | これは必須パラメータです。                                                 |
| HostName             | すべての Route53 オブジェクトに使用されるドメイン名。                               |
|                      | これは必須パラメータです。                                                 |
| HostedZoneId         | ホストゾーン ID。                                                    |
|                      | これは必須パラメータです。                                                 |

# Crosswork Data Gateway をインストールするための CF テンプレートパ ラメータ

このセクションでは、Crosswork Data Gateway コントロールプレーン、ノード、プール、およ びその他の重要なコンテナを作成するときに必要なパラメータについて説明します。EC2 Crosswork Data Gateway NLB スタックの作成に必要なパラメータもあります。

#### 表 6: Crosswork Data Gateway 展開パラメータ

| パラメータ | 説明                                                        |
|-------|-----------------------------------------------------------|
| VpcId | 既存の仮想プライベートクラウド(VPC)のVPC ID。たとえば、vpc-0f83aac74690101a3です。 |

| パラメータ                   | 説明                                                                                                    |
|-------------------------|----------------------------------------------------------------------------------------------------|
| SecGroup                | スタックに適用する必要がある事前作成されたセキュリティグ<br>ループ。たとえば、sg-096ff4bc355af16a0です。グループは、<br>Crosswork、NSO、Crosswork Data Gateway、および IOS-XR が<br>使用するすべてのポートへの入力アクセスを許可する必要があ<br>ります。 |
| CDGSSHPassword          | Crosswork Data Gateway ノードで設定する SSH パスワード。                                                                                                    |
| CDGOperPassword         | Dg-Oper ユーザー用に Crosswork Data Gateway に設定するパス<br>ワード。                                                                                                    |
| CDGAmiId                | Crosswork Data Gateway $\mathcal{O}$ AMI ID <sub>o</sub>                                                                                                    |
| InstanceType            | ノードインスタンスの EC2 インスタンスタイプ。                                                                                                    |
|                         | これは必須パラメータです。                                                                                                    |
| CNCControllerIP         | Crosswork Data Gateway コントローラのホストアドレスまたは<br>ホスト名。マルチ AZ 展開では、この値は名前である必要があ<br>ります。                                                                                  |
|                         | これは必須パラメータです。                                                                                                    |
| CNCControllerPassword   | Crosswork または CNC コントローラにアクセスするために使用<br>される cw-admin ユーザーのパスワード。                                                                                                    |
| InterfaceDeploymentMode | Crosswork Data Gateway の展開モード。                                                                                                    |
|                         | 次のオプションがあります。                                                                                                    |
|                         | <ul> <li>・1:すべてのインターフェイスを展開します。</li> </ul>                                                                                                    |
|                         | <ul> <li>・2:管理およびデータインターフェイスを展開します。</li> </ul>                                                                                                    |
|                         | •3:管理、データ、および制御インターフェイスを展開します。                                                                                                    |
| CDGInterface0IPAddress  | サブネットのフリー IP アドレス。0.0.0.0 に設定すると、IP ア<br>ドレスが自動的に割り当てられます。                                                                                                    |
|                         | これは必須パラメータです。                                                                                                    |
| CDGInterface0SubnetId   | Crosswork Data Gateway VM の最初のインターフェイスサブネット。                                                                                                    |
| CDGInterface0Gateway    | 選択したサブネットのデフォルトゲートウェイ。通常、サブ<br>ネットの最初のアドレスです。                                                                                                    |

| パラメータ                      | 説明                                                                                                    |
|----------------------------|----------------------------------------------------------------------------------------------------|
| CDGInterface0SubnetNetmask | ドット付き 10 進数形式の最初のインターフェイス サブネット<br>ネットマスク。たとえば、255.255.255.0 と指定します。                                                                    |
|                            | これは必須パラメータです。                                                                                                    |
| CDGInterface1IPAddress     | 最初のサブネットのフリーIPアドレス。0.0.0.0に設定すると、<br>IPアドレスが自動的に割り当てられます。                                                                               |
|                            | これは必須パラメータです。                                                                                                    |
| CDGInterface1SubnetId      | Crosswork Data Gateway の2番目のインターフェイスサブネット。サブネットは、CDGInterface0SubnetIdと同じ可用性ゾーンにある必要があります。                                              |
| CDGInterface1Gateway       | 選択したサブネット上の2番目のインターフェイスのデフォル<br>トゲートウェイ。通常、サブネットの最初のアドレスです。                                                                             |
|                            | これは必須パラメータです。                                                                                                    |
| CDGInterface1SubnetNetmask | ドット付き 10 進数形式の2番目のインターフェイス サブネットネットマスク。たとえば、255.255.0と指定します。デュアルインターフェイスモードが使用されていない場合、このパラメータは無視されます。                                  |
|                            | これは必須パラメータです。                                                                                                    |
| CDGInterface2IPAddress     | 2番目のサブネット上のフリーIPアドレス。0.0.0.0に設定する<br>と、IPアドレスが自動的に割り当てられます。                                                                             |
|                            | これは必須パラメータです。                                                                                                    |
| CDGInterface2SubnetId      | Crosswork Data Gateway VM の3番目のインターフェイスサブ<br>ネット。サブネットは、CDGInterface0SubnetIdと同じ可用性<br>ゾーンにある必要があります。                                   |
| CDGInterface2Gateway       | 選択したサブネット上の3番目のインターフェイスのデフォル<br>トゲートウェイ。通常、サブネットの最初のアドレスです。                                                                             |
|                            | これは必須パラメータです。                                                                                                    |
| CDGInterface2SubnetNetmask | ドット付き 10 進数形式の 3 番目のインターフェイス サブネットネットマスク。たとえば、255.255.255.0 と指定します。トリ<br>プルインターフェイス モードが使用されていない場合、この<br>パラメータは無視されます。<br>これは必須パラメータです。 |
| CNCControllerIP            | Crosswork Data Gateway コントローラのホストアドレス                                                                                                   |
|                            | $\begin{bmatrix} -1000 \text{ work Data Outoway} = v + E & - y & 0 & (1 + y + y) & 0 \\ \end{bmatrix}$                                  |

| パラメータ               | 説明                                                                                                    |
|---------------------|----------------------------------------------------------------------------------------------------|
| HANetworkMode       | Crosswork Data Gateway の HA モード。                                                                                                    |
|                     | プールモードのオプションは次のとおりです。                                                                                                    |
|                     | <ul> <li>L2:このオプションは、HAプールを作成するためのIPア<br/>ドレスを指定するときに使用します。</li> </ul>                                                                                                    |
|                     | <ul> <li>L3:このオプションは、HAプールの作成とマルチサブネット展開のための FQDN を指定するときに使用します。</li> </ul>                                                                                                    |
|                     | プールタイプの詳細については、『 <i>Cisco Crosswork Network</i><br><i>Controller 5.0 Administration Guide</i> 』の「 <i>Create a Cisco Crosswork</i><br><i>Data Gateway Pool</i> 」のセクションを参照してください。 |
|                     | これは必須パラメータです。                                                                                                    |
| DataDiskSize        | Crosswork データディスクのサイズ。最小サイズは20です。デ<br>フォルトサイズは50です。                                                                                                    |
|                     | これは必須パラメータです。                                                                                                    |
| CDGProfile          | Crosswork Data Gateway の展開プロファイル。 <ul> <li>Standard</li> </ul>                                                                                                    |
|                     | • Extended                                                                                                    |
|                     | これは必須パラメータです。                                                                                                    |
| CdgInstanceHostname | Crosswork Data Gateway インスタンス名 (CDG-01 など)。                                                                                                    |

#### 表 7: Crosswork Data Gateway および Network Load Balancer (NLB) スタックパラメータ

| パラメータ      | 説明                  |
|------------|---------------------|
| VpcId      | ワーカーインスタンスの VPC ID。 |
|            | これは必須パラメータです。       |
| SubnetId1  | サブネット1の管理 ID。       |
|            | これは必須パラメータです。       |
| SubnetId2  | サブネット2の管理 ID。       |
|            | これは必須パラメータです。       |
| DomainName | ドメイン名。              |
|            | これは必須パラメータです。       |

| パラメータ           | 説明                                                          |
|-----------------|-------------------------------------------------------------|
| HostedZoneId    | ホストゾーン ID。                                                  |
|                 | これは必須パラメータです。                                               |
| CdgPoolHostname | Route53 レコードの名前。                                            |
|                 | これは必須パラメータです。                                               |
| CdgTargetIP1    | 管理ノードの IP アドレス 1。                                           |
|                 | Crosswork Data Gateway が1つの場合は、1つのターゲット<br>IP を構成する必要があります。 |
| CdgTargetIP2    | 管理ノードの IP アドレス 2。                                           |
| LBIPaddress1    | サブネット上の最初の LB IP アドレス。                                      |
|                 | これは必須パラメータです。                                               |
| LBIPaddress2    | サブネット上の2番目のLBIPアドレス。                                        |
|                 | これは必須パラメータです。                                               |

# NSO をインストールするための CF テンプレートパラメータ

このセクションでは、Amazon EC2にNSOを展開するために必要なパラメータについて説明します。

#### 表 8:NSO 展開パラメータ

| パラメータ       | 説明                                                                                                    |
|-------------|----------------------------------------------------------------------------------------------------|
| VpcId       | 既存の仮想プライベートクラウド(VPC)の VPC ID。たとえ<br>ば、vpc-0f83aac74690101a3 です。                                                      |
| SecGroup    | スタックに適用する必要がある事前作成されたセキュリティグ<br>ループ。たとえば、sg-096ff4bc355af16a0です。グループは、<br>ポート22、30160:31560への入力アクセスを許可する必要があ<br>ります。 |
| NSOSubnetId | NSO VM のサブネット。                                                                                                    |
| KeyName     | インスタンスへのSSHアクセスを有効にする既存のEC2 KeyPair<br>の名前。                                                                          |
| NSOAmiId    | NSOの AMI ID。<br>これは必須パラメータです。                                                                                        |

| パラメータ                  | 説明                                                                           |
|------------------------|------------------------------------------------------------------------------|
| NSOInterface0IPAddress | 2番目のサブネット上のフリーIPアドレス。0.0.0.0に設定する<br>と、IPアドレスが自動的に割り当てられます。<br>これは必須パラメータです。 |
| InstanceType           | ノードインスタンスの EC2 インスタンスタイプ。<br>これは必須パラメータです。                                   |

# 単一のハイブリッドクラスタまたはワーカーノードをインストールす るための CF テンプレートパラメータ

このセクションでは、単一のクラスタノード(ハイブリッドまたはワーカー)を展開するため に必要なパラメータについて説明します。

#### ⚠

- **注目** 交換用のハイブリッドノードは、交換するハイブリッド VM と同じ IP アドレスを再利用 する必要があります。
  - 既存のクラスタに別のノード(ワーカーまたはハイブリッド)を追加することになるので、使用されているサブネットを特定し、そのサブネットで使用可能な追加の IP を見つけます。

#### 表 9: 単一のハイブリッドクラスタまたはワーカー Cisco Crosswork ノードの展開パラメータ

| パラメータ      | 説明                                                                                                    |
|------------|----------------------------------------------------------------------------------------------------|
| VpcId      | 既存の仮想プライベートクラウド (VPC)の VPC ID。たとえば、vpc-0f83aac74690101a3 です。                                                           |
| SecGroup   | スタックに適用する必要がある事前作成されたセキュリティグ<br>ループ。たとえば、sg-096ff4bc355af16a0です。グループは、<br>ポート 22、30160:31560 への入力アクセスを許可する必要があ<br>ります。 |
| EC2ENIRole | Crosswork クラスタの既存のロール名。ロールは EC2 アクセス<br>を許可する必要があります。                                                                  |
| CwAmild    | CrossworkのAMI ID。<br>これは必須パラメータです。                                                                                     |

| パラメータ               | 説明                                                                                                    |
|---------------------|----------------------------------------------------------------------------------------------------|
| CwSSHPassword       | Crosswork Network Controller の SSH パスワード。                                                                                     |
|                     | <b>重要</b> パスワードには外部のシークレットストアを使用す<br>ることをお勧めします。                                                                              |
| InstanceType        | ノードインスタンスの EC2 インスタンスタイプ。                                                                                                    |
|                     | これは必須パラメータです。                                                                                                    |
| ManagementVIPName   | Crosswork Management VIP 名。たとえば、dev1-cwmgnt です。                                                                               |
| DataVIPName         | Crosswork Data VIP 名。たとえば、dev1-cwdata です。                                                                                     |
| Route53DomainName   | すべての Route53 オブジェクトに使用されるドメイン名。                                                                                               |
|                     | これは必須パラメータです。                                                                                                    |
| UseExternalNLB      | Crosswork クラスタ(マルチ AZ またはサブネット)または<br>Crosswork VIP(単一の AZ またはサブネットのみ)に外部 NLB<br>を使用するかどうかを決定します。オプションは True または<br>False です。 |
|                     | これは必須パラメータです。                                                                                                    |
| CwMgmtSubnetId      | Crosswork VM の管理サブネット。                                                                                                    |
| CwMgmtSubnetNetmask | ドット付き 10 進数形式の管理サブネットネットマスク。たと<br>えば、255.255.255.0と指定します。このパラメータは、シング<br>ルインターフェイス モードで展開する場合は無視されます。                         |
|                     | これは必須パラメータです。                                                                                                    |
| CwDataSubnetGateway | 選択したデータサブネット上の管理デフォルトゲートウェイ。<br>通常、サブネットの最初のアドレスです。このパラメータは、<br>シングルインターフェイス モードで展開されている場合は無<br>視されます。                        |
|                     | これは必須パラメータです。                                                                                                    |
| CwDataSubnetId      | Crosswork VM のデータサブネット。                                                                                                    |
| CwDataSubnetNetmask | ドット付き10進数形式のデータサブネットネットマスク。た<br>とえば、255.255.255.0と指定します。このパラメータは、シン<br>グルインターフェイスモードで展開する場合は無視されます。                           |
|                     | これは必須パラメータです。                                                                                                    |

| パラメータ               | 説明                                                                                                    |
|---------------------|----------------------------------------------------------------------------------------------------|
| CwDataSubnetGateway | 選択したデータサブネット上のデータ デフォルト ゲートウェ<br>イ。通常、サブネットの最初のアドレスです。このパラメータ<br>は、シングルインターフェイス モードで展開されている場合<br>は無視されます。            |
|                     | これは必須パラメータです。                                                                                                    |
| CwNodeType          | 展開用のCrossworkノードタイプ。オプションはHybridまたは<br>Worker です。                                                                    |
|                     | 交換用のハイブリッドノードは、交換するハイブリッドノード<br>と同じ IP アドレスを再利用する必要があります。                                                            |
|                     | これは必須パラメータです。                                                                                                    |
| DataDiskSize        | Crosswork のデータディスクサイズ。デフォルトは 450 (GB 単<br>位) で、ほとんどの展開で問題ないはずです。シスコ カスタ<br>マーエクスペリエンスチームから特に指示がない限り、デフォ<br>ルトを入力します。 |
|                     | これは必須パラメータです。                                                                                                    |
| K8sServiceNetwork   | Kubernetes サービスネットワークのネットワークアドレス。<br>CIDR 範囲は「/16」固定です。指定しない場合、デフォルト<br>(10.96.0.0)が使用されます。                          |
| K8sPodNetwork       | Kubernetes ポッドネットワークのネットワークアドレス。CIDR<br>範囲は「/16」固定です。指定しない場合、デフォルト<br>(10.244.0.0)が使用されます。                           |

#### 表 10:オプションの VM パラメータ

| パラメータ          | 説明                                                                  |
|----------------|---------------------------------------------------------------------|
| CwMgmtVIP      | 現在の Crosswork Management VIP アドレス。                                  |
| CwDataVIP      | 現在の Crosswork Data VIP アドレス。外部 NLB を使用する場合は、このパラメータを空のままにすることができます。 |
| Cw1MgmtIP      | 管理サブネット上のフリーアドレス。指定しない場合、アドレス<br>は自動的に割り当てられます。                     |
| Cw1DataIP      | データサブネット上のフリーアドレス。指定しない場合、アドレ<br>スは自動的に割り当てられます。                    |
| OtherCwMgmtIP1 | 既存の Crosswork ノードの最初の管理 IP アドレス。これは、展開が外部ロードバランサで行われる場合に使用されます。     |

I

| パラメータ          | 説明                                                                             |
|----------------|--------------------------------------------------------------------------------|
| OtherCwMgmtIP2 | 既存の Crosswork ノードの2番目の管理 IP アドレス。このパラ<br>メータは、展開が外部ロードバランサで行われる場合に使用され<br>ます。  |
| OtherCwDataIP1 | 既存の Crosswork ノードの最初のデータ IP アドレス。このパラ<br>メータは、展開が外部ロードバランサで行われる場合に使用され<br>ます。  |
| OtherCwDataIP2 | 既存の Crosswork ノードの2番目のデータ IP アドレス。このパ<br>ラメータは、展開が外部ロードバランサで行われる場合に使用さ<br>れます。 |

# モジュールの展開方法を使用したインストール

モジュールベースの展開手順では、各リソースを個別に展開します。各リソースには独自のテ ンプレートファイルがあり、個別に展開するために使用できます。詳細は、次のトピックを参 照してください。

- Amazon EC2 への Cisco Crosswork クラスタのインストール (19 ページ)
- Amazon EC2 への Crosswork Data Gateway のインストール (21 ページ)
- Amazon EC2 への Cisco NSO のインストール (26 ページ)
- ・追加の Crosswork クラスタノードの展開 (27 ページ)

### Amazon EC2 への Cisco Crosswork クラスタのインストール

このセクションでは、Amazon EC2 に Cisco Crosswork クラスタをインストールする方法の概要 を説明します。

Cisco Crosswork は、一連の CF テンプレートを使用して Crosswork クラスタを展開します。

#### Crosswork クラスタの展開ワークフロー

Crosswork クラスタの展開手順では、対応する YAML ファイルを使用してさまざまな Crosswork のリソースを展開します。

#### 表 11: Crosswork クラスタの展開中に展開されるリソース

| リソース     | 説明                                                                |
|----------|-------------------------------------------------------------------|
| EC2 クラスタ | EC2 CW NLB を作成するために他のネストされたスタックを<br>展開するメインスタック(cw-cluster.yaml)。 |

| リソース    | 説明                                                                                                    |
|---------|----------------------------------------------------------------------------------------------------|
| 管理 NLB  | cw-mgmt-nlb.yaml ファイルは、EC2 CW 管理ノードのネット<br>ワークロードバランサ、ターゲットグループ、リスナー、お<br>よび Route53 レコードを作成します。       |
| データ NLB | <b>cw-data-nlb.yaml</b> ファイルは、EC2CWデータノードのネット<br>ワークロードバランサ、ターゲットグループ、リスナー、お<br>よび Route53 レコードを作成します。 |

#### インストール パラメータ

Crosswork クラスタの展開に使用される CF テンプレートで指定する必要がある重要なパラメー タのリストについては、Cisco Crosswork クラスタ VM をインストールするための CF テンプ レートパラメータ (4ページ)を参照してください。Crosswork クラスタは、テンプレート で指定されたパラメータに基づいて Amazon EC2 に展開されます。

 クラスタノードおよび展開するその他の仮想マシンのサブネットを決定したら、必要な数の VM(および仮想 IP アドレス)をサポートするのに十分な IP アドレスがあることを確認しま す。

#### **CF**テンプレートの展開

CF テンプレートをカスタマイズすることで、Amazon EC2 に Crosswork クラスタをインストー ルできます。Crosswork クラスタの展開に使用される CF テンプレートのリストについては、 Crosswork クラスタの展開ワークフロー (19 ページ)を参照してください。

Amazon EC2 に CF テンプレートを展開する方法については、CF テンプレートの展開 (28ページ)を参照してください。

#### インストールの確認

インストールのモニター(30ページ)のステップに従って、Crossworkクラスタのインストー ルが成功したことを確認します。

#### 追加の Crosswork クラスタノードの展開

Crosswork クラスタに追加のワーカーノードまたはハイブリッドノードを展開する方法については、追加の Crosswork クラスタノードの展開 (27 ページ)を参照してください。

#### 次の作業

以下のインストールワークフローに戻ります。AWS EC2 への Cisco Crosswork Network Controller のインストール

<sup>(</sup>注)

### Amazon EC2 への Crosswork Data Gateway のインストール

このセクションでは、Amazon EC2 に Crosswork Data Gateway をインストールする方法の概要 を説明します。

#### Crosswork Data Gateway の展開ワークフロー

Crosswork Data Gateway の展開手順では、対応する YAML ファイルを使用してさまざまな Crosswork のリソースを展開します。

メインファイル cdg-stack-ec2.yaml は、1 つの CDG NLB(cdg-nlb.yaml)と2 つの CDG (cdg.yaml)のスタックを展開します。

- Crosswork Data Gateway の高可用性プールに追加する Crosswork Data Gateway VM は、 cdg.yamlファイルを使用して展開されます。追加のVMの展開ごとに、展開の手順を繰り 返す必要があります。
- 追加の NLB および Crosswork Data Gateway の高可用性プールは、cdg-nlb.yaml ファイルを 使用して展開されます。

次の表に、インストールされているコンポーネントに関する情報を示します。

| リソース                                     | 説明                                                                                                    |
|------------------------------------------|----------------------------------------------------------------------------------------------------|
| EC2 Crosswork Data Gateway               | EC2 ノードに関連するリソースは、cdg.yaml ファイ<br>ルを展開することで作成されます。                                                                      |
| Crosswork Data Gateway ネットワーク<br>ロードバランサ | EC2 NLB コンポーネント(ターゲットグループ、<br>ネットワークロードバランサ、データリスナー、お<br>よび NLB route 53 レコード)は、cdg-nlb.yaml ファ<br>イルを展開することによって作成されます。 |

表 12: Crosswork Data Gatewayの展開中に展開されるリソース

#### インストール パラメータ

Crosswork Data Gateway CF テンプレートの重要なパラメータのリストについては、Crosswork Data Gateway をインストールするための CF テンプレートパラメータ (11 ページ) を参照し てください。

Crosswork Data Gateway は、CF テンプレートで指定されたパラメータに基づいて Amazon EC2 に展開されます。Crosswork Data Gateway の展開に使用される CF テンプレートのリストについては、「Crosswork Data Gateway の展開ワークフロー (21 ページ)」を参照してください。

#### CF テンプレートの展開

Amazon EC2 に CF テンプレートを展開する方法については、CF テンプレートの展開 (28 ページ)を参照してください。

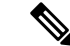

(注) Amazon EC2では、Crosswork Data Gatewayが3つのNICを使用して展開されている場合、vNIC2 インターフェイスのIPアドレスを入力する必要があります。これはAWS EC2の要件であり、 Crosswork によって課されたものではありません。

#### インストールの確認

インストールのモニター (30 ページ)のステップに従って、Crosswork Data Gateway のインス トールが成功したことを確認します。

#### 次の作業

以下のインストールワークフローに戻ります。AWS EC2 への Cisco Crosswork Network Controller のインストール

#### Crosswork Data Gateway を展開するための自動構成

自動構成手順は、欠落している構成パラメータを検出し、ベースVMをインストールするための必須パラメータを自動的に定義します。構成パラメータは、Dynamic Host Configuration Protocol (DHCP) フレームワークを使用して渡されます。デイゼロ構成では、自動構成メカニズムは必須パラメータのみをデフォルト値で定義します。

セキュリティポリシーに準拠するために、自動構成中にデフォルトのパスワードが提供されま す。最初のログイン時に、dg-admin および dg-oper ユーザーはデフォルトのパスワードを変更 する必要があります。Crosswork Data Gateway サービスは、デフォルトのパスワードが変更さ れるまで非アクティブです。

自動構成プロセスは、デフォルトの3NIC展開をサポートします。特に、eth0のみが管理ネットワーク用に構成されています。

DHCPの相互作用は、eth0インターフェイスを介して行われます。自動構成手順では、DHCP サーバーに保存されているデフォルト値を使用します。ベースVMが展開されたら、インタラ クティブコンソールを使用してデフォルト値を構成または変更できます。コンソールについて の詳細は、『*Cisco Crosswork Network Controller 5.0 Administration Guide*』を参照してください。

#### C)

**重要** Crosswork Data Gateway を VMware プラットフォームに展開する場合、自動構成メカニズムは サポートされていません。

#### 自動構成時に使用されるパラメータ

自動構成ユーティリティは、次のパラメータをデフォルト値で構成します。これらのパラメー タの詳細については、Cisco Crosswork Data Gatewayのパラメータと展開シナリオを参照してく ださい。

I

| 表 13 : Cisco Crosswork Data Gateway 必須展開パラメー | メータ |
|----------------------------------------------|-----|
|----------------------------------------------|-----|

| 名前                                             | パラメータ            | デフォルト値                                        |
|------------------------------------------------|------------------|-----------------------------------------------|
| AllowRFC8190                                   | AllowRFC8190     | デフォルト値は[Yes] です。                              |
| 監査サーバポート<br>(Auditd Server Port)               | AuditdPort       | デフォルトポートは 60 です。                              |
| Crosswork コントロー<br>ラポート                        | ControllerPort   | デフォルトポートは 30607 です。                           |
| 説明                                             | Description      | デフォルト値は CDG auto configure です。                |
| dg-adminパスフレーズ                                 | dg-adminPassword | デフォルトのパスワードは changeme です。                     |
|                                                |                  | デフォルト値を dg-admin ユーザー用に選択し<br>たパスワードでリセットします。 |
|                                                |                  | パスワードは8~64文字である必要があります。                       |
| dg-oper パスフレーズ                                 | dg-operPassword  | デフォルトのパスワードは changeme です。                     |
|                                                |                  | デフォルト値を dg-oper ユーザー用に選択した<br>パスワードでリセットします。  |
|                                                |                  | パスワードは 8 〜 64 文字である必要がありま<br>す。               |
| データディスクサイズ<br>(Data Disk Size)                 | DGAppdataDisk    | このパラメータのデフォルト値は 5 です。                         |
| DNS アドレス(DNS<br>Address)                       | DNS              | このパラメータのデフォルト値は以下になりま<br>す。                   |
|                                                |                  | 208.67.222.222                                |
|                                                |                  | 208.67.220.220                                |
| DNS セキュリティ拡<br>張機能(DNS Security<br>Extensions) | DNSSEC           | このパラメータのデフォルト値はFalseです。                       |
| DNS over TLS                                   | DNSTLS           | このパラメータのデフォルト値はFalseです。                       |
| DNS 検索 ドメイン<br>(DNS Search<br>Domain)          | Domain           | このパラメータのデフォルト値は localdomain<br>です。            |
| Crosswork Data<br>Gateway の HA モード             | HANetworkMode    | このパラメータのデフォルト値は L2 です。                        |

| 名前                                                                   | パラメータ              | デフォルト値                                                                                        |
|----------------------------------------------------------------------|--------------------|-----------------------------------------------------------------------------------------------|
| ホストネーム                                                               | Hostname           | このパラメータのデフォルト値は dg- <eth0<br>address&gt; です。</eth0<br>                                        |
|                                                                      |                    | この <eth0-address>はvNIC0のアドレスです。</eth0-address>                                                |
| リンクローカル マル<br>チキャスト名前解決<br>(Link-Local Multicast<br>Name Resolution) | LLMNR              | このパラメータのデフォルト値はFalseです。                                                                       |
| マルチキャスト DNS<br>(Multicast DNS)                                       | mDNS               | このパラメータのデフォルト値はFalseです。                                                                       |
| NicAdministration                                                    | NicAdministration  | このパラメータのデフォルト値は eth0 です。                                                                      |
| NicControl                                                           | NicControl         | このパラメータのデフォルト値は eth1 です。                                                                      |
| NicDefaultGateway                                                    | NicDefaultGateway  | このパラメータのデフォルト値は eth0 です。                                                                      |
| NicExternalLogging                                                   | NicExternalLogging | このパラメータのデフォルト値は eth0 です。                                                                      |
| NicManagement                                                        | NicManagement      | このパラメータのデフォルト値は eth0 です。                                                                      |
| NicNBExternalData                                                    | NicNBExternalData  | このパラメータのデフォルト値は eth1 です。                                                                      |
| NicNBSystemData                                                      | NicNBSystemData    | このパラメータのデフォルト値は eth1 です。                                                                      |
| NicSBData                                                            | NicSBData          | このパラメータのデフォルト値は、1 つの NIC<br>展開の場合は eth0、2 つの NIC の場合は eth1 な<br>ど、最後にアクティブになったインターフェイ<br>スです。 |
| NTPv4サーバ                                                             | NTP                | このパラメータのデフォルト値は以下になりま<br>す。                                                                   |
|                                                                      |                    | 162.159.200.1                                                                                 |
|                                                                      |                    | 65.100.46.164                                                                                 |
|                                                                      |                    | 40.76.132.147                                                                                 |
|                                                                      |                    | 104.131.139.195                                                                               |
| NTPv4 認証の使用<br>(Use NTPv4<br>Authentication)                         | NTPAuth            | このパラメータのデフォルト値はFalseです。                                                                       |
| Profile                                                              | Profile            | このパラメータのデフォルト値は Standard で<br>す。                                                              |

| 名前                                                  | パラメータ                 | デフォルト値                              |
|-----------------------------------------------------|-----------------------|-------------------------------------|
| Syslog マルチサーバー<br>モード                               | SyslogMultiserverMode | このパラメータのデフォルト値は Simultaneous<br>です。 |
| Syslog サーバーポート<br>(Syslog Server Port)              | SyslogPort            | このパラメータのデフォルト値は 514 です。             |
| Syslog サーバープロト<br>コル (Syslog Server<br>Protocol)    | SyslogProtocol        | このパラメータのデフォルト値は UDP です。             |
| TLS 経由の Syslog を<br>使用する(Use Syslog<br>over TLS)    | SyslogTLS             | このパラメータのデフォルト値は False です。           |
| リモート監査サーバー<br>の使用(Use Remote<br>Auditd Server)      | UseRemoteAuditd       | このパラメータのデフォルト値はFalseです。             |
| Syslog リモートサー<br>バーの使用(Use<br>Remote Syslog Server) | UseRemoteSyslog       | このパラメータのデフォルト値はFalseです。             |
| vNIC IPv4 方式                                        | Vnic0IPv4Method       | このパラメータのデフォルト値は DHCP です。            |
| vNIC IPv4 スキップ<br>ゲートウェイ(vNIC<br>IPv4 Skip Gateway) | Vnic0IPv4SkipGateway  | このパラメータのデフォルト値は False です。           |
| vNIC IPv6 方式                                        | Vnic0IPv6Method       | デフォルト値は [なし (None) ] です。            |
| vNIC IPv6 スキップ<br>ゲートウェイ(vNIC<br>IPv6 Skip Gateway) | Vnic0IPv6SkipGateway  | デフォルト値は False です。                   |
| vNIC IPv4 方式                                        | VniclIPv4Method       | デフォルト値は DHCP です。                    |
| vNIC IPv4 スキップ<br>ゲートウェイ(vNIC<br>IPv4 Skip Gateway) | VniclIPv4SkipGateway  | デフォルト値は False です。                   |
| vNIC IPv6 方式                                        | VniclIPv6Method       | デフォルト値は [なし (None) ] です。            |
| vNIC IPv6 スキップ<br>ゲートウェイ(vNIC<br>IPv6 Skip Gateway) | Vnic1IPv6SkipGateway  | デフォルト値は False です。                   |
| vNIC IPv4 方式                                        | Vnic2IPv4Method       | デフォルト値は DHCP です。                    |

| 名前                                                  | パラメータ                | デフォルト値                   |
|-----------------------------------------------------|----------------------|--------------------------|
| vNIC IPv4 スキップ<br>ゲートウェイ(vNIC<br>IPv4 Skip Gateway) | Vnic2IPv4SkipGateway | デフォルト値は False です。        |
| vNIC IPv6 方式                                        | Vnic2IPv6Method      | デフォルト値は [なし (None) ] です。 |
| vNIC IPv6 スキップ<br>ゲートウェイ(vNIC<br>IPv6 Skip Gateway) | Vnic2IPv6SkipGateway | デフォルト値は False です。        |

### Amazon EC2 への Cisco NSO のインストール

このセクションでは、Amazon EC2 に Cisco NSO をインストールする方法の概要を説明します。

Cisco Crosswork は、一連の CF テンプレートを使用して NSO を展開します。

#### NSO 展開ワークフロー

NSO の展開手順では、対応する YAML ファイルを使用してさまざまな Crosswork のリソース を展開します。

**nso-stack-ec2.yaml** ファイルは、1つの NSO NLB (**nso-nlb-ec2.yaml**) と2つの NSO (**nso.yaml**) のスタックを展開します。詳細については、次の表を参照してください。

#### 表 14: NSO 展開中に展開されるリソース

| リソース    | 説明                                                                                                    |
|---------|----------------------------------------------------------------------------------------------------|
| EC2 NSO | nso.yaml ファイルは、スタックに EC2 ノードリソース(ネットワー<br>ク インターフェイスとインスタンス)を作成するために展開されま<br>す。                                                |
| NSO NLB | <b>nso-nlb-ec2.yaml</b> ファイルは、スタックに EC2 NLB リソース(ター<br>ゲットグループ、ネットワークロードバランサ、データリスナー、お<br>よび NLB Route 53 レコード)を作成するために展開されます。 |

#### インストール パラメータ

NSOの展開に使用される CF テンプレートで指定する必要がある重要なパラメータのリストについては、NSO をインストールするための CF テンプレートパラメータ (15 ページ)を参照してください。NSO は、テンプレートで指定されたパラメータに基づいて Amazon EC2 に展開されます。

(注) NSO セットアップの削除中に、NSO Route53 レコード(NsoRoute53RecordName)を手動で削除します。

#### CF テンプレートの展開

CF テンプレートをカスタマイズすることで、Amazon EC2 に NSO をインストールできます。 NSO の展開に使用される CF テンプレートのリストについては、NSO 展開ワークフロー (26 ページ)を参照してください。

Amazon EC2 に CF テンプレートを展開する方法については、CF テンプレートの展開 (28 ページ)を参照してください。

#### インストールの確認

インストールのモニター (30ページ)のステップに従って、NSOのインストールが成功した ことを確認します。

#### 次の作業

以下のインストールワークフローに戻ります。AWS EC2 への Cisco Crosswork Network Controller のインストール

### 追加の Crosswork クラスタノードの展開

このセクションでは、Crosswork クラスタに追加のワーカーノードまたはハイブリッドノード を展開する方法について説明します。

Crosswork クラスタに追加のノードを展開するには、cw-add-vm.yaml ファイルを使用して Crosswork ネットワーク構成と VM のカスタマイズリソースを展開する必要があります。

#### ¢

**重要** 追加のワーカーノードを展開する前に、Crosswork クラスタと Crosswork アプリケーションが 作成されていることを確認してください。

### 

(注)

E) 新しいハイブリッドノードは、置き換えるハイブリッド VM と同じ IP アドレスを再利用する 必要があり、最大3つのハイブリッドノードが許可されます。

#### インストール パラメータ

Crosswork クラスタに追加のノードを展開するために使用される CF テンプレートで指定する 必要がある重要なパラメータのリストについては、単一のハイブリッドクラスタまたはワー カーノードをインストールするための CF テンプレートパラメータ (16 ページ)を参照して ください。テンプレートで指定されたパラメータに基づいて、追加のノードが Crosswork クラ スタに展開されます。

#### **CF** テンプレートの展開

CF テンプレートをカスタマイズすることで、Crosswork クラスタに追加のワーカーノードまた はハイブリッドノードをインストールできます。

Amazon EC2 に CF テンプレートを展開する方法については、CF テンプレートの展開 (28ページ)を参照してください。

#### インストールの確認

ノードがCrossworkクラスタに接続されていることを確認します。EC2 コンソールで、Crosswork クラスタを選択し、追加したノードが[コンピューティング(Compute)] セクションの下に表 示されていることを確認します。詳細については、インストールのモニター (30 ページ)を 参照してください。

#### 次の作業

以下のインストールワークフローに戻ります。AWS EC2 への Cisco Crosswork Network Controller のインストール

# CF テンプレートの展開の管理

以下のセクションでは、Amazon EC2 に CF テンプレートを展開し、そのインストールを確認 する方法について説明します。

- CF テンプレートの展開 (28ページ)
- インストールのモニター (30ページ)

### CF テンプレートの展開

カスタムリソースを使用して Amazon EC2 に Crosswork をインストールできます。構成したパ ラメータに応じて、機能を備えた必要なコンポーネントもインストールされます。

#### 始める前に

- Amazon EC2 に Crosswork をインストールするために規定されているリソース要件と前提 条件を満たしていることを確認してください。
- •S3 バケットまたはローカルマシンに保存されている CloudFormation テンプレートにアク セスできることを確認します。テンプレートが Amazon S3 にある場合は、テンプレート ファイルの URL をコピーしたままにしておきます。

- ステップ1 AWS アカウントにログインし、S3 バケットに移動します。CF テンプレートがローカルコンピュータにあ る場合は、テンプレートをアップロードできます。
- **ステップ2** AWS CloudFormation コンソールで、[スタック(Stacks)]ページに移動し、[スタックの作成(Create stack)] >[新しいリソースを使用(標準) (With new resources (standard))]を選択します。[スタックの作成(Create stack)]ページが開きます。
- ステップ3 次の詳細を入力します。
  - 1. [前提条件-テンプレートの準備 (Prerequisite Prepare template)]で、[テンプレート準備完了 (Template is ready)]を選択します。
  - **2.** [テンプレートの指定 (Specify template)]>[テンプレートソース (Template source)] で、次のいずれ かのオプションを選択します。
    - CF テンプレートが配置されている S3 バケットを指す YAML または JSON ファイルの URL がある 場合は、[Amazon S3 URL] を選択します。[Amazon S3 URL] フィールドに URL を入力し、[次へ (Next)]をクリックします。
    - CFテンプレートがローカルコンピュータに保存されている場合は、[テンプレートファイルのアップロード(Upload a template file)]を選択し、[ファイルの選択(Choose File)]をクリックして、アップロードするファイルを選択します。テンプレートを選択すると、Amazonによってファイルがアップロードされ、S3 URL が表示されます。[Next]をクリックします。
  - (注) (オプション)[デザイナで表示 (View in Designer)]をクリックして、CF テンプレートの実行 フローを視覚的に表示します。
- ステップ4 [スタックの詳細を指定 (Specify stack details)] ページで、スタック名とパラメータ値に関連する値を入力 します。[Next] をクリックします。
  - (注) このウィンドウに表示されるパラメータフィールド名は、CFテンプレートのパラメータによっ て定義されます。
- ステップ5 構成したパラメータ値を確認します。
- ステップ6 [機能(Capabilities)]で、次の横にあるチェックボックスをオンにします。
  - AWS CloudFormation がカスタムの名前を持つ IAM リソースを作成することを認める。(I acknowledge that AWS CloudFormation might create IAM resources with custom names.)
  - AWS CloudFormation が次の機能を必要とする可能性があることを認める: CAPABILITY\_AUTO\_EXPAND。(I acknowledge that AWS CloudFormation might require the following capability: CAPABILITY\_AUTO\_EXPAND.)

ステップ7 [送信 (Submit)]をクリックします。

#### 次のタスク

クラスタの作成にかかる時間は、展開プロファイルのサイズとハードウェアのパフォーマンス 特性によって異なることがあります。インストールのステータスを確認する方法については、 インストールのモニター (30ページ)を参照してください。

### インストールのモニター

このセクションでは、展開がエラーなしで完了したかどうかを確認する方法について説明しま す。

- ステップ1 CloudFormation コンソールの左側の [スタック(Stacks)] ペインから、展開したスタックを選択します。
- ステップ2 スタックの詳細が右側に表示されます。このウィンドウの各タブをクリックして、スタックの詳細を表示 します。スタックの作成が進行中の場合、[イベント(Events)] タブのスタックのステータスは CREATE\_IN\_PROGRESS です。
- ステップ3 スタックが作成されたら、次の手順を実行します。
  - •スタックのステータスが CREATE\_COMPLETE に変わり、[論理ID(Logical ID)]にスタック名が表示 されます。
  - •[リソース(Resources)]タブには、物理 ID を含む、CF テンプレートが作成したすべてのリソースの 詳細が表示されます。
  - [出力(Outputs)] タブには、VM のインターフェイス IP アドレスの詳細が表示されます。

#### 次のタスク

スタックの作成が完了したら、Crosswork UI にアクセスして、クラスタの正常性を監視できま す。Crosswork UI にログインする方法の詳細については、Crosswork UI へのアクセス (30ペー ジ)を参照してください。

## Crosswork UI へのアクセス

クラスタが作成されたら、すべてのノードがクラスタ内で稼働しているかどうかを Cisco Crosswork UI から確認できます。

#### 始める前に

- スペアのネットワークロードバランサ(NLB)があることを確認します。Crosswork UI に アクセスするには、指定したプロトコルのDNSとポート番号を使用してリクエストをター ゲットにルーティングする外部 NLB を使用します。
- Crosswork クラスタとポッドが実行状態であることを確認します。クラスタのステータス を表示する方法については、インストールのモニター(30ページ)を参照してください。

- 管理ノードのIPアドレスは必ずコピーしておいてください。このIPアドレスは、Crosswork UI にアクセスするために使用されます。CloudFormation コンソールの[出力(Outputs)]
   タブからIPアドレスをコピーできます。[出力(Outputs)]タブへのアクセスについては、
   インストールのモニター(30ページ)を参照してください。
- ステップ1 AWS コンソールにログインし、[ターゲットグループ(Target Groups)]に移動してターゲットを登録します。
- **ステップ2** [ターゲット(Targets)]で、[ターゲットの登録(Register targets)]をクリックします。[ターゲットの登録(Register targets)]ページが開きます。
- **ステップ3** [IPv4アドレス(IPv4 address)] で、CloudFormation コンソールからコピーした管理 IP アドレスを指定し ます。
- **ステップ4** ポートを 30603 として指定します。[以下の保留中として含める (Include as pending below)] をクリック します。
- ステップ5 [保留中のターゲットの登録(Register pending targets)]をクリックします。
   使用されなくなったターゲットを登録解除するには、ターゲットを選択して[Deregister(登録解除)]を クリックします。
- **ステップ6** ターゲットが正常な状態になったら、[詳細 (Details)]でロードバランサ名をクリックします。[ロード バランサ (Load balancer)]ページが開きます。
- **ステップ7** [DNS名 (DNS name)]列から DNS 名をコピーします。
- **ステップ8** サポートされているブラウザとして起動し、アドレスバーに次のように入力します。 https://<DNS\_name>:30603/
  - (注) 初めて Cisco Crosswork にアクセスすると、一部のブラウザでは、サイトが信頼できないという警告が表示されます。この場合は、指示に従ってセキュリティ例外を追加し、Cisco Crosswork サーバーから自己署名証明書をダウンロードします。セキュリティの例外を追加すると、ブラウザは今後のすべてのログイン試行で信頼できるサイトとしてサーバーを受け入れます。 CA 署名付き証明書を使用する場合は、『Crosswork Network Controller 5.0 Administration Guide』の「Manage Certificates」のセクションを参照してください。
- ステップ9 次のように Cisco Crosswork にログインします。
  - 1. Cisco Crosswork 管理者のユーザー名の admin とデフォルトのパスワードの admin を入力します。
  - 2. [ログイン (Log In)]をクリックします。
  - 3. 管理者のデフォルトのパスワードを変更するように求められたら、表示されたフィールドに新しい パスワードを入力し、[OK] をクリックします。
    - (注) 強力な VM パスワード(大文字と小文字、数字、特殊文字を含む 8 文字以上の長さ)を 使用します。ディクショナリの単語に類似したパスワード(「Pa55w0rd!」など)や関連 する単語に類似したパスワード(C!sco123 やCwork321!など)の使用は避けてください。

ステップ10 (オプション)[Crossworkの正常性(Crosswork Health)]タブをクリックし、[Crossworkインフラストラ クチャ(Crosswork Infrastructure)]タイルをクリックして Cisco Crosswork で実行されているマイクロサー ビスの正常性ステータスを表示します。

#### 次のタスク

以下のインストールワークフローに戻ります。AWS EC2 への Cisco Crosswork Network Controller のインストール

# Crosswork Data Gateway インストール後のタスク

このセクションでは、Crosswork Data Gatewayを展開した後に実行できるステップを示します。

### Crosswork Data Gateway VM のタイムゾーンの設定

一般に、Crosswork Data Gateway VM はデフォルトのタイムゾーンを UTC として起動します。 ご自身の地理的エリアに合わせてタイムゾーンを設定することをお勧めします。この構成で は、Showtech ログを含むすべての Crosswork Data Gateway プロセスが、構成された同じタイム ゾーンを使用します。

- ステップ1 Crosswork Data Gateway VM のインタラクティブメニューで、[Change Current System Settings] を選択します。
- ステップ2 [9 Timezone] を選択します。
- ステップ3 居住地域を選択します。

図 1: [タイムゾーン設定 (Timezone Settings)] - [地理的エリアの選択 (Geographic Area Selection)]

| Configuring tzdata<br>Please select the geographic area in which you live. Subsequent<br>configuration questions will narrow this down by presenting a list of<br>cities, representing the time zones in which they are located.<br>Geographic area: |                                                                                                    |  |
|----------------------------------------------------------------------------------------------------|----------------------------------------------------------------------------------------------------|--|
|                                                                                                    | Asia<br>Atlantic Ocean<br>Europe<br>Indian Ocean<br>Pacific Ocean<br>System V timezones<br>US<br>None of the above |  |
| <0k>                                                                                                    | <cancel></cancel>                                                                                                  |  |

ステップ4 タイムゾーンに対応する都市または地域を選択します。

図 2: [タイムゾーン設定(Timezone Settings)] - [地域の選択(Region Selection)]

```
Configuring tzdata
Please select the city or region corresponding to your time zone.
Time zone:
                      Alaska
                      Aleutian
                      Arizona
                      Central
                      Eastern
                      Hawaii
                      Starke County (Indiana)
                     Michigan
                     Mountain
                      Pacific Ocean
                      Samoa
                <0k>
                                           <Cancel>
```

- ステップ5 [OK]を選択して設定を保存します。
- **ステップ6** Crosswork Data GatewayVM をリブートして、すべてのプロセスで新しいタイムゾーンが選択されるように します。
- ステップ7 Crosswork Data Gateway VM からログアウトします。

## Crosswork Data Gateway VM へのログインとログアウト

このセクションでは、Crosswork Data Gateway VM にログインおよびログアウトする方法について説明します。

Crosswork Data Gateway VM にアクセスしてログアウトするには、次のステップに従います。

- SSH による Crosswork Data Gateway VM へのアクセス (33 ページ)
- Crosswork Data Gateway VM からのログアウト (34 ページ)

#### SSH による Crosswork Data Gateway VM へのアクセス

セキュアシェル(SSH)は、複数回ログインに失敗した後でクライアントIPをブロックすることにより、ブルートフォース攻撃から保護します。不正なユーザ名またはパスワード、接続の切断、あるいはアルゴリズムの不一致などの失敗は、IPに対してカウントされます。20分の時間枠内で最大4回失敗すると、クライアントIPは少なくとも7分間ブロックされます。失

敗が累積し続けると、ブロックされる時間が長くなります。各クライアント IP は個別に追跡 されます。

SSH で Cisco Crosswork Data Gateway VM にログインするには、次の手順を実行します。

ステップ1 Cisco Crosswork Data Gateway の管理 IP にネットワークアクセスできるワークステーションから、次のコマンドを実行します。

ssh <username>@<ManagementNetworkIP>

ここで、ManagementNetworkIP は管理ネットワークの IP アドレスです。

次の例を参考にしてください。

管理者ユーザーとしてログインする場合:ssh dg-admin@<ManagementNetworkIP>

オペレータユーザーとしてログインする場合:ssh dg-oper@<ManagementNetworkIP>

Crosswork Data Gateway のフラッシュ画面が開き、パスワードの入力が求められます。

ステップ2 対応するパスワード(インストールプロセスで作成したパスワード)を入力し、Enter を押します。

Cisco Crosswork Data Gateway VM にアクセスできない場合は、ネットワーク設定に問題があり ます。コンソールからネットワーク設定を確認します。正しくない場合は、Cisco Crosswork Data Gateway VM を削除し、正しいネットワーク設定で再インストールすることをお勧めしま す。

#### Crosswork Data Gateway VM からのログアウト

VMからログアウトするには、メインメニューから[1ログアウト(1Logout)]を選択し、Enter を押すか、[OK]をクリックします。

# Crosswork Data Gateway のインストールと登録のトラブルシューティング

Cisco Crosswork での Crosswork Data Gateway の自動登録に失敗した場合は、Crosswork Data Gateway show-tech を収集し ([メインメニュー (Main menu)]>[5トラブルシューティング (5 Troubleshooting)]>[2show-techの実行 (2 Run show-tech)]を選択)、controller-gateway のロ グで理由を確認します。show-tech ログを収集する方法の詳細については、『Cisco Crosswork Network Controller 5.0 Administration Guide』の「Collect show-tech logs from the Interactive Console」のセクションを参照してください。セッションの確立または証明書に関連する問題がある場合 は、インタラクティブコンソールを使用して controller.pem 証明書がアップロードされている ことを確認します。

#### C)

重要 IPv6 アドレスを使用している場合は、角カッコ([1::1]) で囲む必要があります。

次の表に、Crosswork Data Gateway のインストール時または登録時に発生する可能性のある一般的な問題をリストし、問題の原因を特定して解決するためのアプローチを示します。

#### 表 15:インストール/登録のトラブルシューティング

| 問題                                                                                                    | 操作                                                                                                    |
|----------------------------------------------------------------------------------------------------|----------------------------------------------------------------------------------------------------|
| NTPの問題により Crosswork Data Gateway を<br>Cisco Crosswork に登録できません。つまり、<br>2 つの間にクロックのずれがあります。                                                                       | 1.Crosswork Data Gateway VM にログインしま<br>す。<br>2 メインメニューから、「5トラブルシューティ                                                                                                    |
| クロックのずれは、Crosswork Data Gateway<br>または Cisco Crosswork のいずれかで発生する<br>可能性があります。                                                                                   | ング (5 Troubleshooting)]>[2show-techの実行<br>(2 Run show-tech)]を選択します。<br>ログとバイタルを含む tarball を保存する接続                                                                                                    |
| また、Cisco Crosswork と Crosswork Data<br>Gateway の NTP サーバーでは、初期時間は<br>ESXi サーバーに設定されます。このため、<br>ESXi サーバーにも NTP を設定する必要があ<br>ります。<br>ホストのクロックタイムを同期して、再試行<br>します。 | 先を入力し、[OK] をクリックします。<br>show-tech は、.tar.xz で終わるファイル拡張子<br>で暗号化されるようになりました。                                                                                                    |
|                                                                                                    | 3.次のコマンドを実行して、show-techファイ<br>ルを復号化します。<br>openssl enc -d -AES-256-CBC -pbkdf2 -md<br>sha512 -iter 100000 -in <showtech file=""> -out<br/><decrypted filename=""> -pass pass:<encrypt< td=""></encrypt<></decrypted></showtech>                                                  |
|                                                                                                    | show-tech のログ<br>(/opt/dg/log/controller-gateway/session.log<br>にある session.log ファイル) に<br>「UNAUTHENTICATED:invalid certificate.<br>reason: x509: certificate has expired or is<br>not yet valid」というエラーが表示された場<br>合は、Crosswork Data Gateway と Cisco<br>Crossworkの間にクロックのずれがあります。 |
|                                                                                                    | <ol> <li>メインメニューから、[3 現在のシステム設定の変更(3 Change Current System Settings)]</li> <li>[1 NTP設定(1 Configure NTP)]に移動します。</li> <li>Cisco Crosswork サーバーのクロックタイムと同期するようにNTPを設定し、Crosswork Data Gatewayの再登録を試行します。</li> </ol>                                                               |

| 問題                                                                                                    | 操作                                                                                                    |
|----------------------------------------------------------------------------------------------------|----------------------------------------------------------------------------------------------------|
| 証明書エラーが原因の「バイタルを収集でき<br>ませんでした(Could not collect vitals)」とい<br>う理由で Crosswork Data Gateway が 10 分以<br>上にわたって劣化状態のままになる。 | 1.Crosswork Data Gateway VM にログインします。                                                                                                    |
|                                                                                                    | 2.メインメニューから、[5トラブルシューティング(5 Troubleshooting)]>[2show-techの実行<br>(2 Run show-tech)]を選択します。                                                                                                    |
|                                                                                                    | ログとバイタルを含む tarball を保存する接続<br>先を入力し、[OK] をクリックします。                                                                                                    |
|                                                                                                    | show-tech は、.tar.xz で終わるファイル拡張子<br>で暗号化されるようになりました。                                                                                                    |
|                                                                                                    | 3. 次のコマンドを実行して、show-tech ファイ<br>ルを復号化します。                                                                                                    |
|                                                                                                    | openssl enc -d -AES-256-CBC -pbkdf2 -md<br>sha512 -iter 100000 -in <showtech file=""> -out<br/><decrypted filename=""> -pass pass:<encrypt<br>string&gt;</encrypt<br></decrypted></showtech> |
|                                                                                                    | show-tech ログ<br>(/opt/dg/log/controller-gateway/gateway.log<br>にあるgateway.logファイル)に証明書エラー<br>がある場合は、次の手順で説明するように、<br>コントローラ署名証明書を再度アップロード<br>します。                                            |
|                                                                                                    | <ol> <li>メインメニューから、[3現在のシステム設定の変更(3 Change Current System Settings)]</li> <li>[7証明書のインポート(7 Import Certificate)]</li> <li>を選択します。</li> </ol>                                                 |
|                                                                                                    | 2. [証明書のインポート(Import Certificates)]<br>メニューから、[1コントローラ署名証明書ファ<br>イル(1 Controller Signing Certificate File)] を<br>選択し、[OK] をクリックします。                                                          |
|                                                                                                    | 3. 証明書ファイルの SCP URI を入力し、[OK]<br>をクリックします。                                                                                                    |

| 問題                                                                          | 操作                                                                                                    |
|-----------------------------------------------------------------------------|----------------------------------------------------------------------------------------------------|
| 証明書エラーが原因で「gRPC接続を確立でき<br>ません(gRPC connection cannot be                     | 1. 次のステップを使用して、証明書ファイル<br>を再アップロードします。                                                                                                    |
| established) 」という理由で、Crosswork Data<br>Gateway が 10 分以上にわたって劣化状態のま<br>まになる。 | a. メインメニューから、[3 現在のシステム設定の変更(3 Change Current System Settings)]<br>>[7証明書のインポート(7 Import Certificate)]<br>を選択します。                                        |
|                                                                             | b. [証明書のインポート(Import Certificates)]<br>メニューから、[1コントローラ署名証明書ファ<br>イル(1 Controller Signing Certificate File)]を<br>選択し、[OK] をクリックします。                       |
|                                                                             | c. 証明書ファイルの SCP URI を入力し、[OK]<br>をクリックします。                                                                                                    |
|                                                                             | 2. 次の手順に従って Crosswork Data Gateway<br>VM をリブートします。                                                                                                    |
|                                                                             | a. メインメニューから [5 トラブルシューティ<br>ング(5 Troubleshooting)] を選択し、[OK] を<br>クリックします。                                                                              |
|                                                                             | b. [Troubleshooting] メニューから [4 Reboot VM]<br>を選択し、[OK] をクリックします。                                                                                         |
|                                                                             | c. リブートが完了したら、Crosswork Data<br>Gateway の動作ステータスが [稼働中(Up)]<br>になっているかどうかを確認します。                                                                         |
| Crosswork Data Gateway がエラー状態になる                                            | vCenterの場合はOVFテンプレートのvNIC値<br>を確認します。                                                                                                    |
| 1 つの NIC Cisco Crosswork での Crosswork<br>Data Gateway の登録が失敗する              | vCenter の場合は OVF テンプレートの vNIC 値<br>を確認します。1 つの NIC と2 つの NIC の<br>ActiveVnics プロパティが欠落している場合は、<br>Crosswork Data Gateway はデフォルトで3 つの<br>NIC を展開しようとします。  |
|                                                                             | このため、Crosswork Data Gateway が1つの<br>NIC を予期しているが NIC が1つではない<br>gateway.log 内のエラーで展開後に1つの NIC<br>Cisco Crosswork での Crosswork Data Gateway<br>の登録が失敗します。 |

| 問題                                                                                                    | 操作                                                                                                    |
|----------------------------------------------------------------------------------------------------|----------------------------------------------------------------------------------------------------|
| Crosswork Data Gateway が拡張プロファイル<br>の代わりに標準プロファイルを展開する                                                                                                    | vCenter の場合は、OVF テンプレートの<br>Deployment パラメータを確認します。<br>Deployment パラメータが一致しないか、拡張<br>プロファイルに存在しない場合、Crosswork<br>Data Gateway はデフォルトで標準プロファイ<br>ルを展開します。                                                                                                    |
| Crosswork のアップグレード中に、一部の<br>Crosswork Data Gateway がアップグレードま<br>たは再登録されず、dg-manager ログに複数の<br>エラーメッセージが記録されることがある。                                                                 | Crosswork Data Gateway を再登録または再展開<br>します。詳細については、『 <i>Cisco Crosswork</i><br><i>Network Controller 5.0 Administration Guide</i> 』の<br>「 <i>Redeploy a Crosswork Data Gateway Instance</i> 」<br>のセクションと「 <i>Reenroll Crosswork Data</i><br><i>Gateway</i> 」のセクションを参照してください。 |
| 以前 Crosswork にアタッチされていた<br>Crosswork Data Gateway インスタンスが別の<br>Crosswork バージョン 4.x または 5.0 に再ア<br>タッチされた場合、インスタンスの動作状態<br>は、robot-astack-influxdb エラーで [低下<br>(Degraded)]になることがある。 | <ol> <li>SSHから Crosswork Data Gateway VM にログインします。</li> <li>Docker のエグゼクティブコマンドを実行して、robot-astack-influxdbポッドにアクセスします。</li> <li>ポッドで、次のディレクトリに移動して削除します。</li> <li>/mnt/datafs/influxdb</li> <li>次のコマンドを使用して、サービスを再起動します。</li> <li>supervisorctl restart all</li> </ol>     |
| ゲートウェイをメンテナンスモードに移行せ<br>ずにData Gateway を再展開すると、Crosswork<br>の登録が失敗し、dg-manager および<br>controller-gateway ログにエラーが記録され<br>る。                                                         | Data Gateway をメンテナンスモードに移行す<br>るか、ゲートウェイを手動で再登録します。<br>詳細については、『Cisco Crosswork Network<br>Controller 5.0 Administration Guide』の「Reenroll<br>Crosswork Data Gateway」のセクションを参照<br>してください。                                                                                   |

### コントローラ署名証明書ファイルのインポート

コントローラ証明書ファイルは、VMの起動後に自動的にインポートされます。次の理由により、この手順は手動で実行する必要があります。

- •インストール時に [Controller Settings] で [Controller Signing Certificate File URI] が指定され ませんでした。
- Cisco Crosswork がアップグレードまたは再インストールされたため、Cisco Crosswork で Crosswork Data Gateway を認証および登録する必要があります。

コントローラ署名証明書ファイルをインポートするには、次の手順を実行します。

ステップ1 Cisco Crosswork Data Gateway VM のインタラクティブメニューから、[3 Change Current System Settings] を選 択します。

[システム設定の変更(Change System Settings)]メニューが開きます。

- ステップ2 [7 証明書のインポート(7 Import Certificate)]を選択します。
- ステップ3 [証明書のインポート (Import Certificates)]メニューから、[1コントローラ署名証明書ファイル (1 Controller Signing Certificate File)]を選択します。
- ステップ4 証明書ファイルの SCP URI を入力します。

URI の例を以下に示します。

cw-admin@{server ip}:/home/cw-admin/controller.pem

ステップ5 SCP パスフレーズ (SCP ユーザーパスワード)を入力します。

証明書ファイルがインポートされます。

ステップ6 証明書が正常にインストールされたことを確認します。コントローラ署名証明書ファイルの表示を参照し てください。

#### コントローラ署名証明書ファイルの表示

次のステップを実行して署名証明書を表示します。

- **ステップ1** Crosswork Data Gateway VM のインタラクティブメニューから、[2 システム設定の表示(2 Show System Settings)]を選択します。
- **ステップ2** [現在のシステム設定の表示 (Show Current System Settings)] メニューから、[7 証明書 (7 Certificates)] を 選択します。
- ステップ3 [2 コントローラ署名証明書ファイル(2 Controller Signing Certificate File)]を選択します。 新しい証明書がインポートされていない場合は、Crosswork Data Gateway にデフォルトの証明書が表示され ます。正常にインポートされている場合は、新しい証明書が表示されます。

翻訳について

このドキュメントは、米国シスコ発行ドキュメントの参考和訳です。リンク情報につきましては 、日本語版掲載時点で、英語版にアップデートがあり、リンク先のページが移動/変更されている 場合がありますことをご了承ください。あくまでも参考和訳となりますので、正式な内容につい ては米国サイトのドキュメントを参照ください。